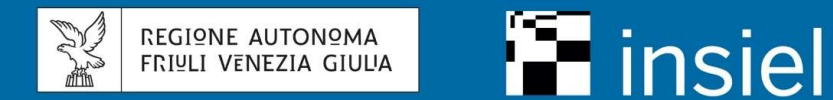

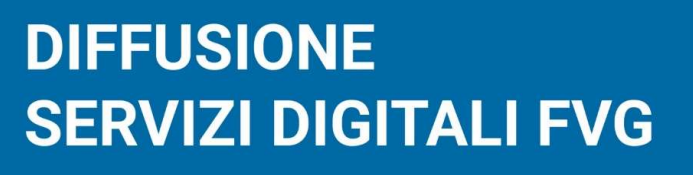

Attuazione dell'Accordo fra Regione e Dipartimento per la Trasformazione Digitale

## Linee guida per gli obiettivi dell'Accordo e l'operatività degli Enti

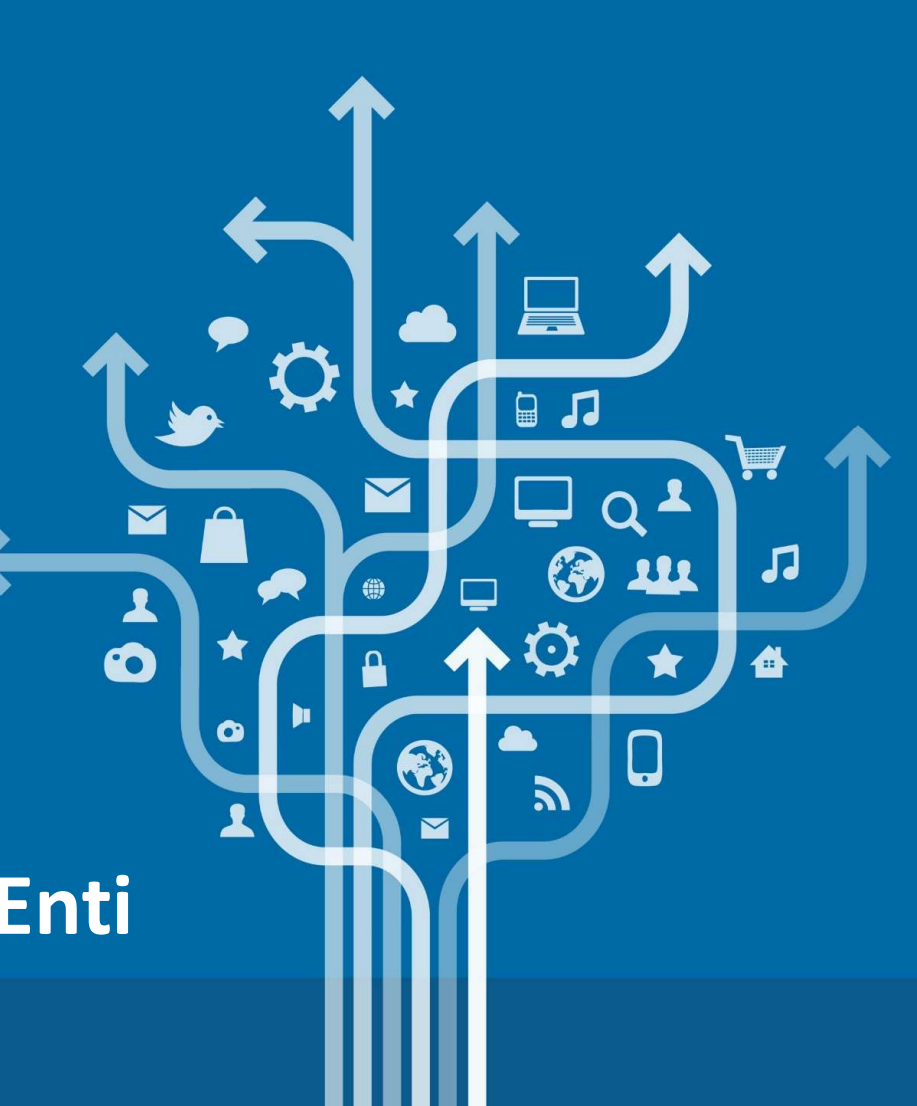

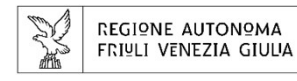

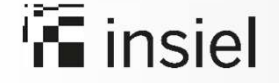

## **Obiettivi dell'Accordo Regione - DTD**

Il Fondo Innovazione finanzia le azioni per il raggiungimento degli obiettivi del Decreto Legge 76/2020:

#### Entro il 28 Febbraio 2021 – FASE 1

- PIATTAFORMA PAGOPA
  - 1 nuovo servizio attivo con almeno una transazione eseguita per tutti gli enti che hanno aderito a pagoPA durante la vigenza di questo Accordo
  - 2 nuovi servizi attivi con almeno una transazione eseguita per tutti gli enti che avevano già aderito a pagoPA prima della sottoscrizione dell'Accordo (14/12/2020)

#### • PIATTAFORMA - APP IO

- Visibilità di almeno 1 servizio di incasso sull'app IO
- o SPID
  - Accreditamento su SPID Adesione a SPID (Servizi accessibili tramite SPID, CIE, CRS/CNS)

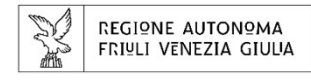

## insiel

## **Obiettivi dell'Accordo Regione - DTD**

#### Entro dicembre 2021 – FASE 2

#### • PIATTAFORMA PAGOPA

- Attivazione del 70% dei servizi di incasso
- PIATTAFORMA APP IO
  - Pubblicazione di almeno 10 servizi digitali migrati sulla piattaforma pagoPA
- o SPID
  - Accreditamento su SPID Adesione a SPID (Servizi accessibili tramite SPID, CIE, CRS/CNS)

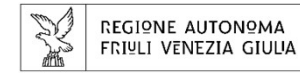

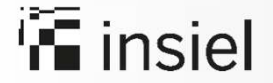

## Accordo Regione FVG - DTD: azioni intraprese dalla Regione Entro il 28/2/2021 – FASE 1

- la piattaforma regionale dei Pagamenti FVG-Pay viene messa a disposizione di tutti gli Enti che richiedano – anche non in via esclusiva - l'intermediazione di Regione FVG
- sarà necessario effettuare almeno un incasso pagoPA sulle tipologie di servizio previste dalla tassonomia
- verrà garantita l'integrazione di un servizio su **app IO** per ogni Ente
- verrà garantito tramite l'autenticazione SPID l'accesso ai servizi di pagamento per tutti gli Enti intermediati da Regione FVG. L' accesso ai servizi di pagamento avverrà sul portale dei servizi on line ai cittadini.

REGIONE AUTONOMA FRIULI VENEZIA GIULIA

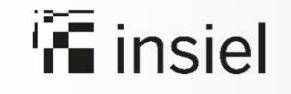

## Accordo Regione FVG - DTD: come si raggiunge l'obiettivo

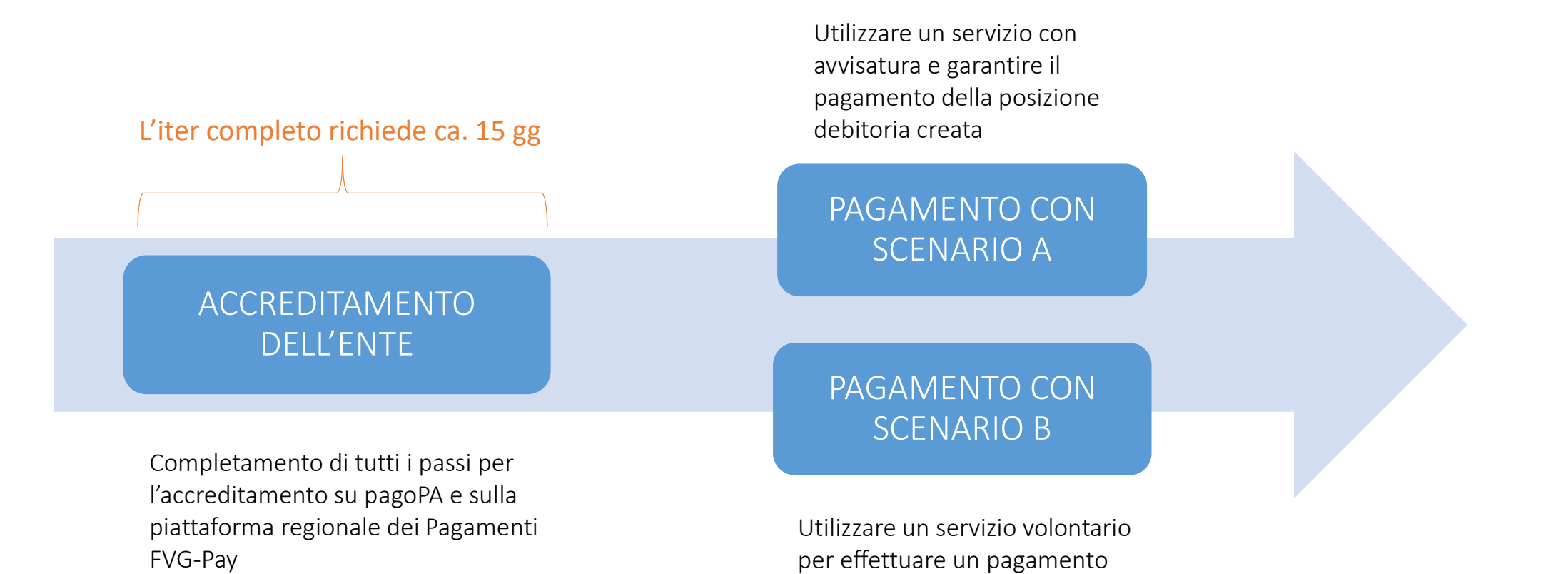

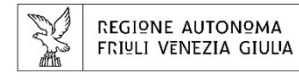

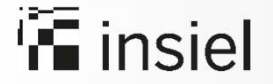

## Accordo Regione FVG - DTD: Accreditamento dell'ENTE PRIMO STEP

- Richiedere le credenziali (username e password) con cui accedere al *portale delle adesioni* inviando una email a <u>helpdesk@pagopa.it</u>, specificando nell'oggetto "richiesta di credenziali nominali di primo accesso al portale delle adesioni".
- Se si possiede già un intermediario verso PagoPA e/o si è già in possesso delle credenziali di accesso al portale questo step può essere saltato.

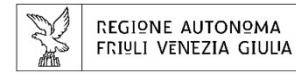

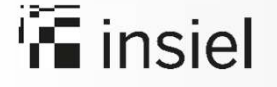

## Accordo Regione FVG - DTD: Accreditamento dell'ENTE

Il portale delle adesioni si trova ai seguenti link:

#### <u>https://portal.pagopa.gov.it/pda-fa-portal/login</u>

Questo primo link va usato per accedere con credenziali non nominali e portare a termine la procedura di adesione a pagoPA, che prevede inizialmente la nomina del Referente dei Pagamenti, a cui verranno inviate delle credenziali nominative per l'accesso al portale.

#### https://portal.pagopa.gov.it/pda-portal/admin/login

Il secondo link servirà ad accedere con le credenziali nominali che verranno assegnate al Referente dei Pagamenti dell'Ente Creditore che viene nominato nella fase iniziale di adesione.

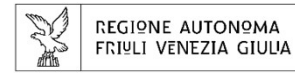

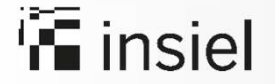

## Accordo Regione FVG - DTD: Accreditamento dell'ENTE STEP SUCCESSIVI

- Una volta ricevute le credenziali, è possibile accedere al portale delle adesioni <u>https://portal.pagopa.gov.it/pda-fa-portal/login</u>
   Si precisa che le credenziali sono di primo accesso e non sono nominali (cfr. paragrafo 2.1, pag. 14 del manuale pubblicato sul portale delle Autonomie Locali).
- Indicare chi, all'interno dell'Ente, avrà il ruolo di **referente dei pagamenti** (cfr. paragrafo 3.1, pag. 17 del manuale pubblicato sul portale delle Autonomie Locali).
- Il referente dei pagamenti **riceverà** da pagoPA le **credenziali definitive** nominali (cfr. paragrafo 3.3, pag. 22 del manuale pubblicato sul portale delle Autonomie Locali) per completare l'iter di accreditamento.

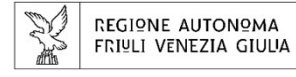

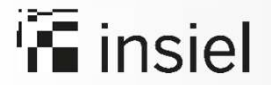

## Accordo Regione FVG - DTD: Accreditamento dell'ENTE

#### **STEP SUCCESSIVI**

- Accedere con le credenziali nominali ricevute al Portale delle adesioni al link <u>https://portal.pagopa.gov.it/pda-portal/admin/login</u> e:
  - ✓ Scaricare la lettera di adesione precompilata dal Portale
  - ✓ Far firmare digitalmente la lettera di adesione al Legale Rappresentante dell'Ente
  - ✓ Caricare nel Portale la lettera firmata digitalmente (cfr. paragrafo 4.6.1.2, pag. 38. del manuale pubblicato sul portale delle Autonomie Locali)
  - ✓ Il Referente dei Pagamenti riceverà via mail la conferma da parte di PagoPA che il processo di adesione è stato correttamente completato.
- Sottoscrivere la **connessione intermediata** dalla Regione Autonoma Friuli Venezia Giulia indicando di aderire a tutti i modelli di pagamento previsti da pagoPA (cfr. paragrafo 4.6.2.5.3, pag. 54 del manuale pubblicato sul portale delle Autonomie Locali).
- Una volta concluso il processo di accreditamento dell'Ente a pagoPA dare conferma per proseguire con le operazioni previste dall'Accordo inviando una mail a <u>fvgpagamentionline@insiel.it</u>

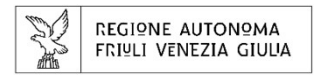

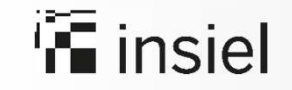

## Scenario con generazione avvisature

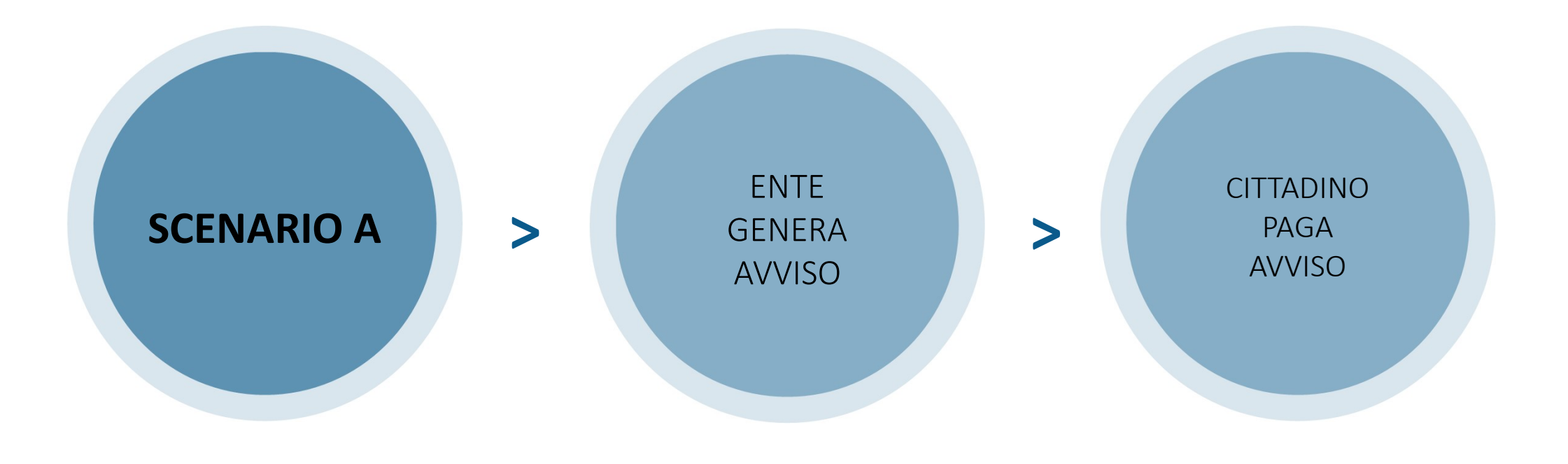

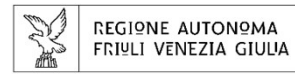

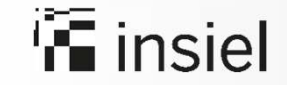

# Le operazioni a carico dell'ente per generare un avviso

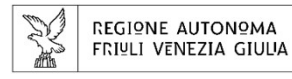

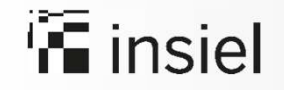

### Per generare un avviso di pagamento, l'operatore dell'ente accede al sistema **FVG-Pay Manager** digitando da browser l'indirizzo:

## https://pagamenti-backoffice.regione.fvg.it/accesso

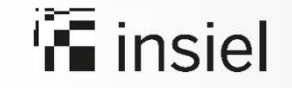

# Si aprirà la schermata principale dalla quale potrai accedere al tuo profilo

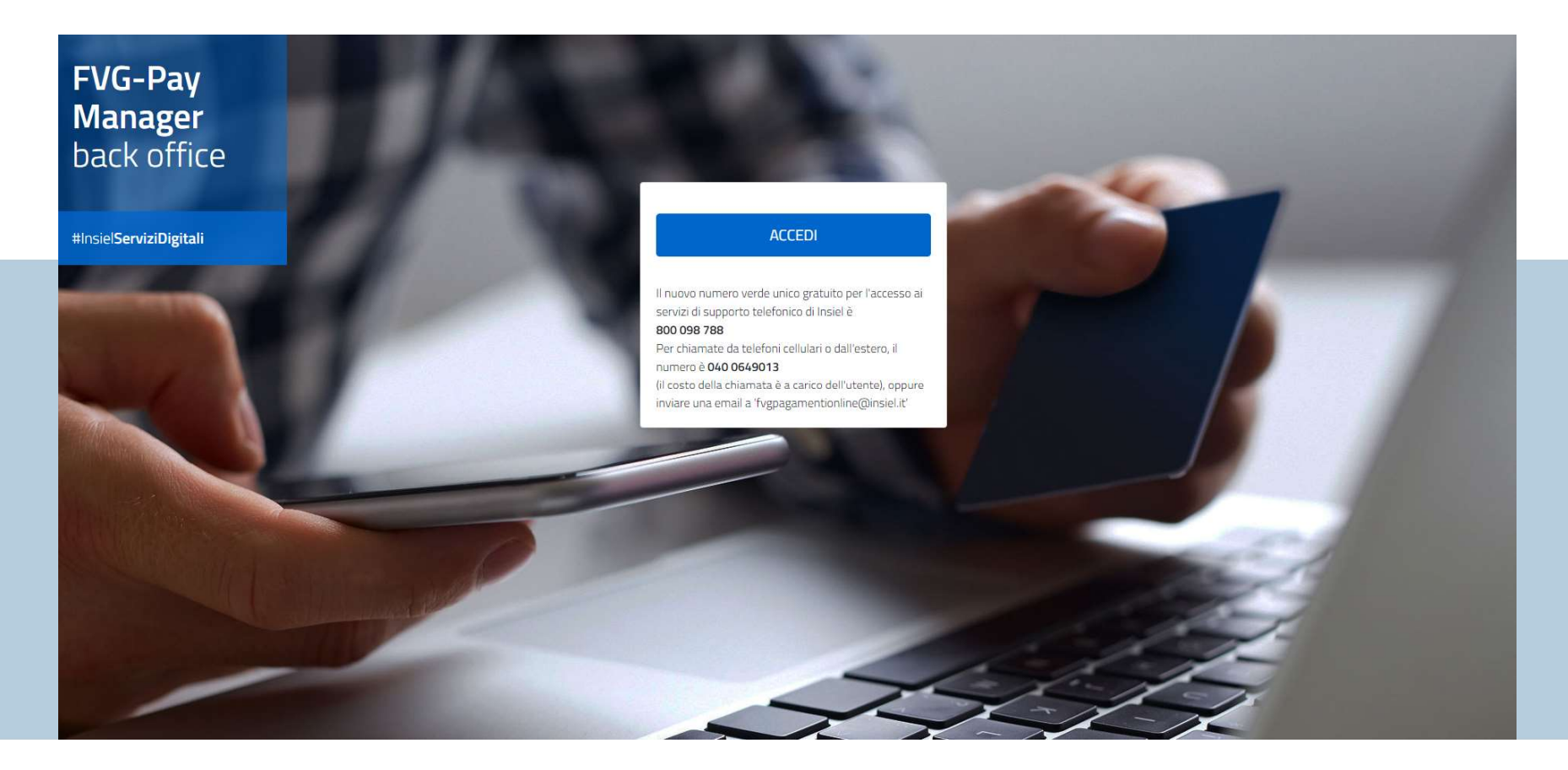

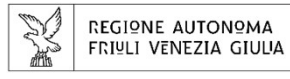

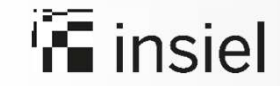

### Dopo aver cliccato su **Accedi**, autenticati con SPID o LoginFVG

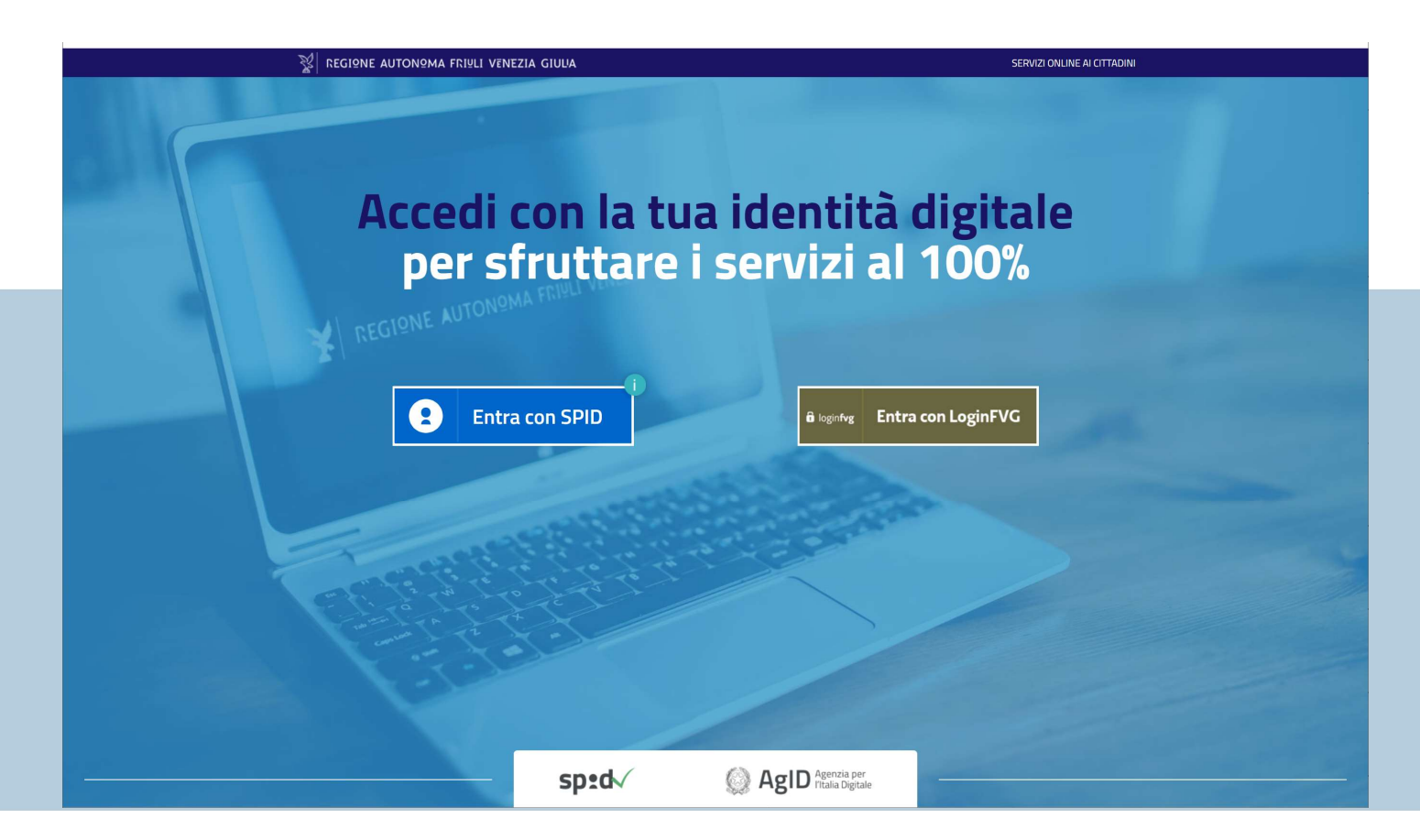

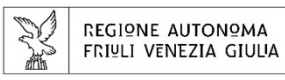

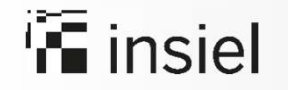

Scegli la macro area di interesse (es.Patrimonio) Scegli il servizio (es.Oneri cimiteriali e lampade votive).

#### Una volta operata la scelta, procedere con il tasto conferma

| Scelta profilo                |                                                                    |           |    |
|-------------------------------|--------------------------------------------------------------------|-----------|----|
| Scegli la macro area:         |                                                                    |           |    |
| PATRIMONIO                    |                                                                    | ~         |    |
| Scegli l'ente/servizio su cui | operare:                                                           |           |    |
| COMUNE DI TRICESIMO -         | Oneri cimiteriali & Lampade Votive COMUNE DI TRICESIMO [OPERATORE] | ✓ conferm | na |
|                               |                                                                    |           |    |

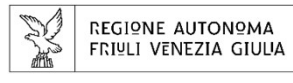

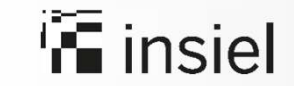

#### Il sistema presenta la schermata per la gestione delle posizioni debitorie Scegli **inserisci pendenza**

| FVG-PAY FVG-Pay                                       | Manager - COMUNE DI TRICESIMO - Multe COMUNE DI TRICESIMO |                         |
|-------------------------------------------------------|-----------------------------------------------------------|-------------------------|
| 🏫 Home page 🛛 🔅 Ammi                                  | nistrazione 📋 Posizioni debitorie                         |                         |
| Gestione posizioni de<br>Home > Posizioni debitorie > | Gestione Import dati                                      |                         |
| Elenco posizioni debite                               | insensci pendenza                                         | O<br>Risultati estratti |
| scegli azione                                         | ✓ esegui                                                  |                         |
| Mostra 100 ✓ elementi p                               | per pagina                                                | affina la ricerca       |
| nessun record trovato                                 |                                                           |                         |
|                                                       |                                                           |                         |

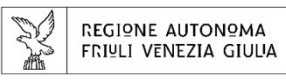

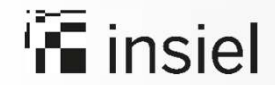

#### Inserisci pendenza (dati anagrafici)

## Per inserire una singola pendenza e generare quindi un avviso a carico di un soggetto, procedere con la registrazione dei dati anagrafici del debitore

| Anagrafica debitore                                           |            |             |              |   |
|---------------------------------------------------------------|------------|-------------|--------------|---|
| Codice Fiscale - Partita Iva *                                |            | Tipo        | anagrafica * |   |
|                                                               |            |             |              | ~ |
| Cognome *                                                     | N          | lome *      |              |   |
|                                                               |            |             |              |   |
| Denominazione *                                               |            |             |              |   |
|                                                               |            |             |              |   |
|                                                               |            |             |              |   |
| Indirizzo *                                                   |            |             |              |   |
| Indirizzo *                                                   |            |             |              |   |
| Indirizzo *                                                   |            | Zesione * 🗑 |              |   |
| Indirizzo *<br>Nazione residenza *                            | B          | Regione * 🔘 |              | ~ |
| Indirizzo *<br>Nazione residenza *<br>ITALIA<br>Provincia * 🚳 | Comune * 💿 | Regione * 🔎 | Cap *        | ~ |
| Indirizzo * Nazione residenza * ITALIA Provincia * @          | Comune * 🔘 | tegione * 👁 | Cap * Cap    | ~ |
| Indirizzo * Nazione residenza * ITALIA Provincia *  Fmail     | Comune * © | Regione * 🔎 | Cap + 0      | ~ |

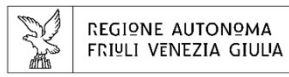

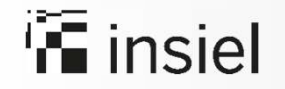

Inserisci **pendenza** (dati propri dell'avviso) Continuare poi con la seconda parte dei dati, propri della pendenza. Vediamo come nel dettaglio ...

| Descrizione pagamento *                                                                                                    |                                                           |                                                                                                    |  |
|----------------------------------------------------------------------------------------------------|-----------------------------------------------------------|----------------------------------------------------------------------------------------------------|--|
|                                                                                                    |                                                           |                                                                                                    |  |
| Anno riferimento                                                                                                    | Numero protocollo                                         | Data pubblicazione avviso                                                                                                    |  |
| Modello pagamento *                                                                                                    | Inoltro avviso pagamento Lingua lettera di accompagnament | to Lettera di accompagnamento avvisatura                                                                                      |  |
| Modello1                                                                                                    | Inoltro pdf (mail) Italiano                               | Inserire lettera di accompagnamento nell'avvisatura                                                                           |  |
|                                                                                                    |                                                           |                                                                                                    |  |
|                                                                                                    |                                                           |                                                                                                    |  |
| Tassonomia Causale pi                                                                                                    | agamento Imp                                              | 0,00 bollo duti contrabil                                                                                                    |  |
| Tassonomia Causale province of the second second se | agamento Impr                                             | orto pagamento ©<br>0,00 bollo duri contrabil<br>Importo rata unica (#.###,##)                                                |  |
| Tassonomia Causale pu<br>01091005P<br>Dati pendenza rata unica<br>Data scadenza pagamento*                                                                                                    | Data scadenza avviso *                                    | Importo rata unica (#.###.##)                                                                                                 |  |
| Tassonomia Causale province of the second second se | agamento Impr                                             | orto pagamento<br>0,00 bollo (der contrabil<br>Importo rata unica (#.###,##) 0,00                                             |  |
| Tassonomia       Causale program         01091005P                                                                                                    | agamento Impr                                             | orto pagamento<br>0,00 bolio (der contrabili<br>Importo rata unica (#.###,##) 0,00 0,00                                       |  |
| Tassonomia       Causale program         01091005P                                                                                                    | agamento Impi                                             | orto pagamento ©<br>0,00 bolo dezi contabili<br>Importo rata unica (H.###,##)<br>0,00<br>Importo totale pagamento (H.###,##)* |  |

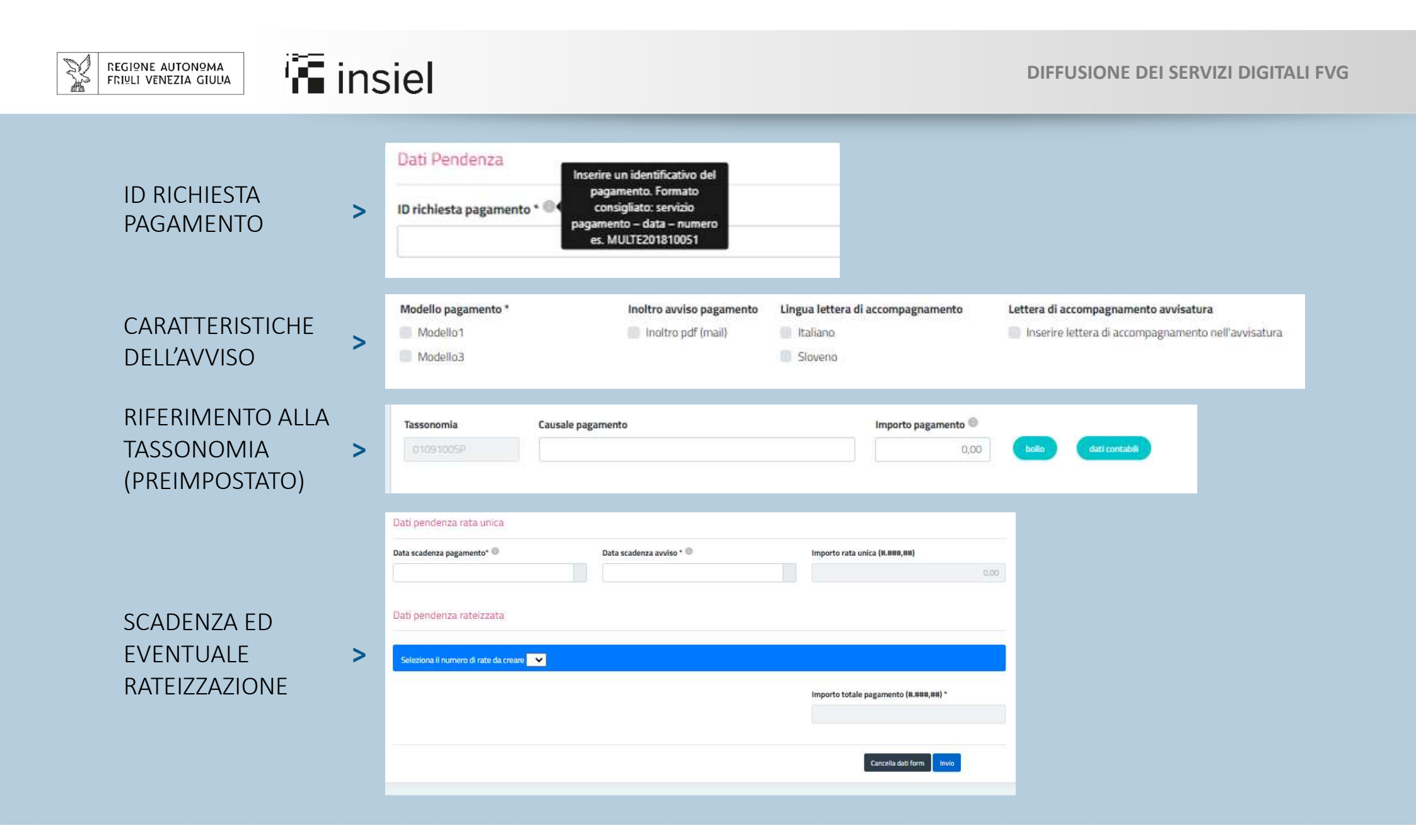

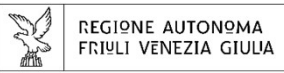

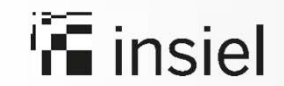

#### Elenco posizioni debitorie Per verificare gli esiti del caricamento, attivare la funzione **Posizioni debitorie - Gestione**.

| Home page                                                           | 🗢 Amministrazione                                                      | Posizion                                  | i debitorie          |                                |                                                                             |                               |         |                        |                                 |                                     |
|---------------------------------------------------------------------|------------------------------------------------------------------------|-------------------------------------------|----------------------|--------------------------------|-----------------------------------------------------------------------------|-------------------------------|---------|------------------------|---------------------------------|-------------------------------------|
| Elenco posizi                                                       | ioni debitorie                                                         |                                           |                      |                                |                                                                             |                               |         | Risu                   | 21<br>Iltati estratt            |                                     |
| scegli azione                                                       | ~                                                                      | esegui                                    |                      |                                |                                                                             |                               |         |                        |                                 |                                     |
| Mostra 100 🗸                                                        | elementi per pagina                                                    |                                           |                      |                                |                                                                             |                               |         |                        | a                               | ffina la ricerca                    |
| Nome                                                                | e I                                                                    | ld debito                                 | IUV                  | Data<br>scadenza               | Stato transazione                                                           | Importo                       | Rate    | Download               | Inoltro                         | Visualizza                          |
| -                                                                   |                                                                        | CDU007                                    | 010740000001         | 05-02-2021                     | IN ATTESA DI<br>PAGAMENTO                                                   | 30,00 €                       |         | •                      | >                               |                                     |
| -                                                                   |                                                                        | CDUOOG                                    | 0107400000           | 05-02-2021                     | IN ATTESA DI<br>PAGAMENTO                                                   | 30,00 €                       |         | •                      | >                               | Q                                   |
| -                                                                   | F                                                                      | PDC001                                    | 01074000000136946    | 05-02-2021                     | IN ATTESA DI<br>PAGAMENTO                                                   | 200, <mark>00</mark><br>€     |         | 0                      | >                               |                                     |
|                                                                     | VG-Pay Manager - CO                                                    | OMUNE D                                   | I TRICESIMO - Serviz |                                |                                                                             |                               |         |                        |                                 |                                     |
|                                                                     |                                                                        |                                           |                      | rana persona e                 | e servizi sociali colv                                                      | IONE DI TE                    | RICESIN | 10                     |                                 |                                     |
| Home page                                                           | 🗢 Amministrazione                                                      | Posizion                                  | i debitorie          | ralia persona e                |                                                                             | IONE DI TR                    | RICESIN | 10                     |                                 |                                     |
| Home page                                                           | 🚓 Amministrazione 🚺                                                    | Posizion                                  | i debitorie          |                                |                                                                             | IONE DI TH                    |         | 10<br>Rist             | 21<br>ultati estratt            |                                     |
| Home page<br>Elenco posizi<br>scegli azione                         | Amministrazione ioni debitorie                                         | Posizioni                                 | i debitorie          | raila persona (                |                                                                             |                               |         | 10<br>Rist             | 21<br>ultati estratt            |                                     |
| Home page<br>Elenco posizi<br>scegli azione<br>Mostra 100 ~         | Amministrazione     ioni debitorie                                     | Posizion<br>esegui                        | i debitorie          | rana persona (                 |                                                                             |                               |         | 10<br>Rist             | 21<br>vitati estratt            | i<br>ffina la ricerca               |
| Home page<br>Elenco posizi<br>scegli azione<br>Mostra 100 ~<br>Nome | Amministrazione ioni debitorie elementi per pagina e I                 | Posizion                                  | Idebitorie           | Data<br>scadenza               | Stato transazione                                                           | Importo                       | Rate    | Risc                   | 21<br>uitati estratt<br>a       | i<br>ffina la ricerca<br>Visualizza |
| Home page<br>Elenco posizi<br>scegli azione<br>Mostra 100 ~<br>Nome | Amministrazione     ioni debitorie     elementi per pagina     e     e | Posizion     esegui                       | i debitorie          | Data<br>scadenza               | Stato transazione                                                           | Importo<br>30,00 €            | Rate    | NO<br>Rist<br>Download | 21<br>iltati estratt<br>Inoitro | i<br>ffina la ricerca<br>Visualizza |
| Home page<br>Elenco posizi<br>scegli azione<br>Mostra 100 ~         | Amministrazione     ioni debitorie     elementi per pagina     c       | Posizion     esegui     debito     CDU006 | I debitorie          | Data<br>scadenza<br>05-02-2021 | Stato transazione<br>IN ATTESA DI<br>PAGAMENTO<br>IN ATTESA DI<br>PAGAMENTO | Importo<br>30,00 €<br>30,00 € | Rate    | Download               | 21<br>iltati estratt<br>Inoltro | ffina la ricerca<br>Visualizza<br>Q |

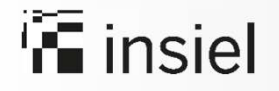

L'avviso di pagamento per singola posizione debitoria è stato creato. A ogni avviso è associato uno **IUV** e un **Codice avviso di pagamento** 

| ettaglio posizioni debitorie<br>ome > Posizioni debitorie > Gestione > Dettaglio |                      |                                |                         |
|----------------------------------------------------------------------------------|----------------------|--------------------------------|-------------------------|
| Pendenza - n. richiesta: CDU007                                                  | Anagrafica creditore |                                |                         |
| ld debito                                                                        |                      | Esito Transazione              |                         |
| CDU007                                                                           |                      | IN ATTESA DI PAGAMENTO         | 1                       |
| DIRITTI SEGRETERIA CDU Descrizione DIRITTI SEGRETERIA CDU Importo totale (€)     | Ιυν                  |                                | Codice avviso pagamento |
| 30,00                                                                            | 01074000000137148    |                                | 301074000000137148      |
| Data pubblicazione avviso                                                        |                      | Data scadenza avviso 🚳         |                         |
|                                                                                  |                      | 27-01-2022                     |                         |
| Data scadenza pagamento                                                          |                      | 27-01-2022<br>Anno riferimento |                         |

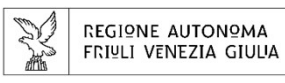

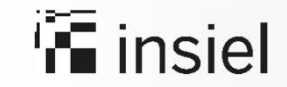

# Come può il cittadino pagare un avviso di pagamento emesso dall'ente?

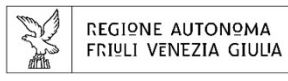

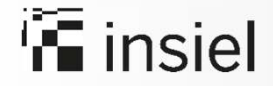

L'avviso di pagamento deve essere notificato via email al cittadino all'atto della creazione della posizione debitoria. A tale email verrà allegato l'avviso che contiene le seguenti indicazioni

| QUANTO E QUANDO PAGARE?                                                                                                    | [                                                                     | DOVE PAGARE? Lista dei canali di pagamento su www.pagopa.gov.it                                                                                                    |
|----------------------------------------------------------------------------------------------------|-----------------------------------------------------------------------|----------------------------------------------------------------------------------------------------|
| 0,01 Euro entro il 28/<br>Puoi pagare con un'unica rata                                                                                                    | <b>'02/2021</b>                                                       | PAGA SUL SITO http://pagamenti.regione.fvg.it<br>O CON LE APP<br>della tua Banca o degli altri canali di pagamento. Potrai<br>pagare con carte, conto corrente, CBILL. |
| L'importo è aggiornato automaticamente dal sistema e<br>variazioni per eventuali sgravi, note di credito, indennità<br>sanzioni o interessi, ecc. Un operatore, il sito o l'app che<br>potrebbero quindi chiedere una cifra diversa da quella q | potrebbe subire F<br>à di mora, ii<br>e userai ti a<br>ui indicata. c | PAGA SUL TERRITORIO<br>In Banca, in Ricevitoria, dal Tabaccaio, al Bancomat,<br>al Supermercato. Potrai pagare in contanti, con carte<br>o conto corrente.             |
|                                                                                                    |                                                                       |                                                                                                    |
| BANCHE E ALTRI CANALI                                                                                                    |                                                                       | RATA UNICA entro il 28/02/2021                                                                                                    |
| BANCHE E ALTRI CANALI<br>Qui accanto trovi il codice QR e il<br>codice interbancario CBILL per<br>pagare attraverso il circuito<br>pancario e gli altri canali di                                                                               | Destinatario<br>Ente Creditor<br>Oggetto del p                        | RATA UNICA entro il 28/02/2021<br>Euro 0,01<br>re<br>Dagamento di test Insiel                                                                                          |

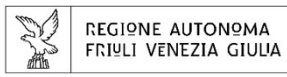

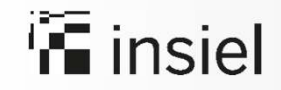

#### Pagamento tramite Portale regionale dei pagamenti https://pagamentionline.regione.fvg.it/

Il cittadino può effettuare il pagamento indicando il codice IUV presente sulla ricevuta telematica - entrando con accesso anonimo o con accesso autenticato.

In caso di accesso autenticato il sistema proporrà gli avvisi di pagamento a suo carico.

Si ricorda che attraverso questo canale è possibile il pagamento dei soli avvisi emessi tramite la piattaforma regionale dei pagamenti

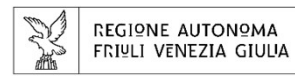

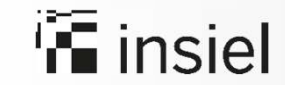

#### Altre modalità di pagamento a disposizione del cittadino

Pagamento tramite App IO sezione Portafoglio, impostando un metodo di pagamento e usando la funzione Paga un avviso

Pagamento in **Ricevitori**a, dal **Tabaccaio**, al **Bancomat**, al **Supermercato**  Pagamento in Banca utilizzando il **codice CBILL** e il codice QR presente sulla ricevuta telematica

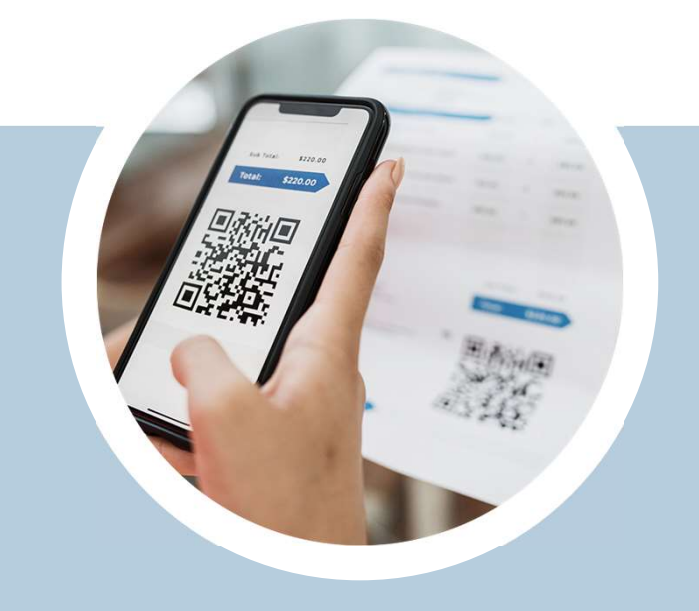

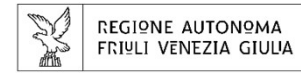

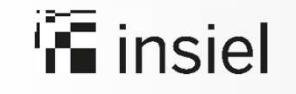

## Scenario con pagamento volontario

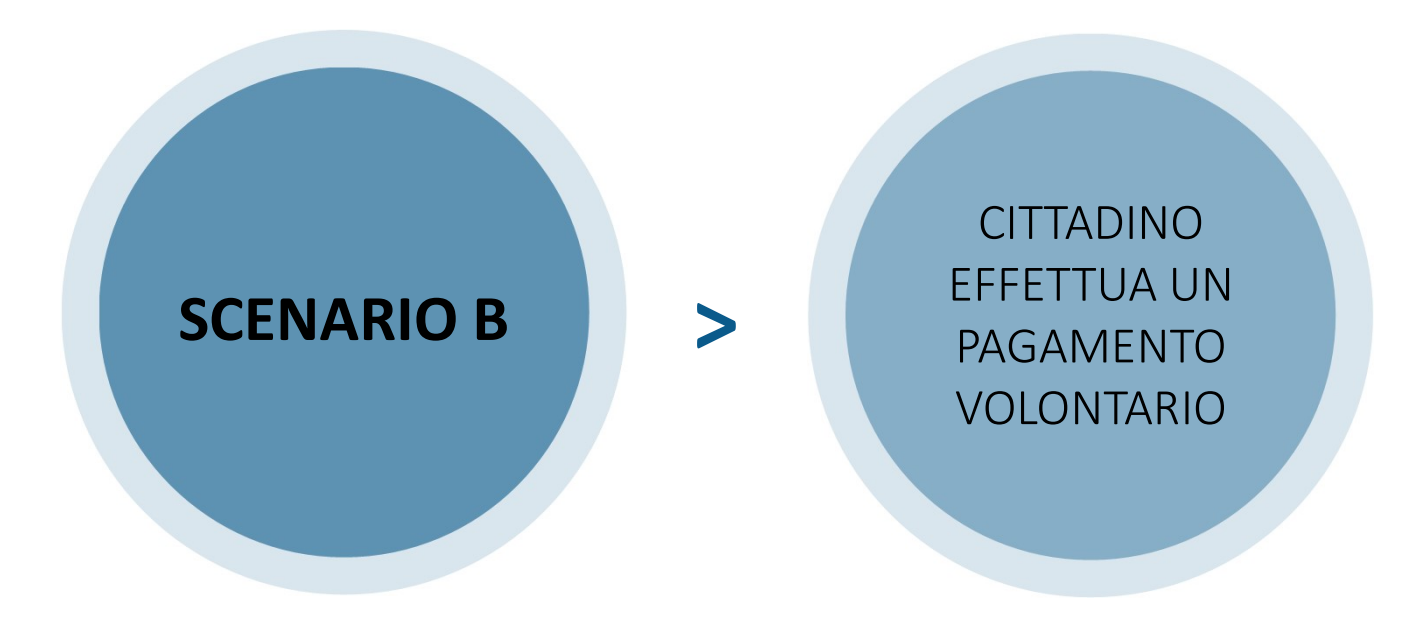

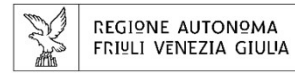

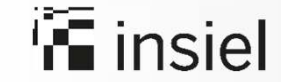

## Come può il cittadino effettuare un pagamento volontario?

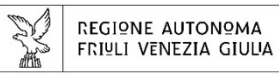

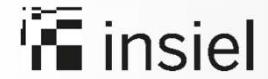

Il pagamento volontario è un pagamento che il cittadino effettua senza aver ricevuto alcun avviso di pagamento dall'ente. Il pagamento può avvenire attraverso il portale Servizi Regione, cui si accede tramite Applo o direttamente tramite https://servizi.regione.fvg.it

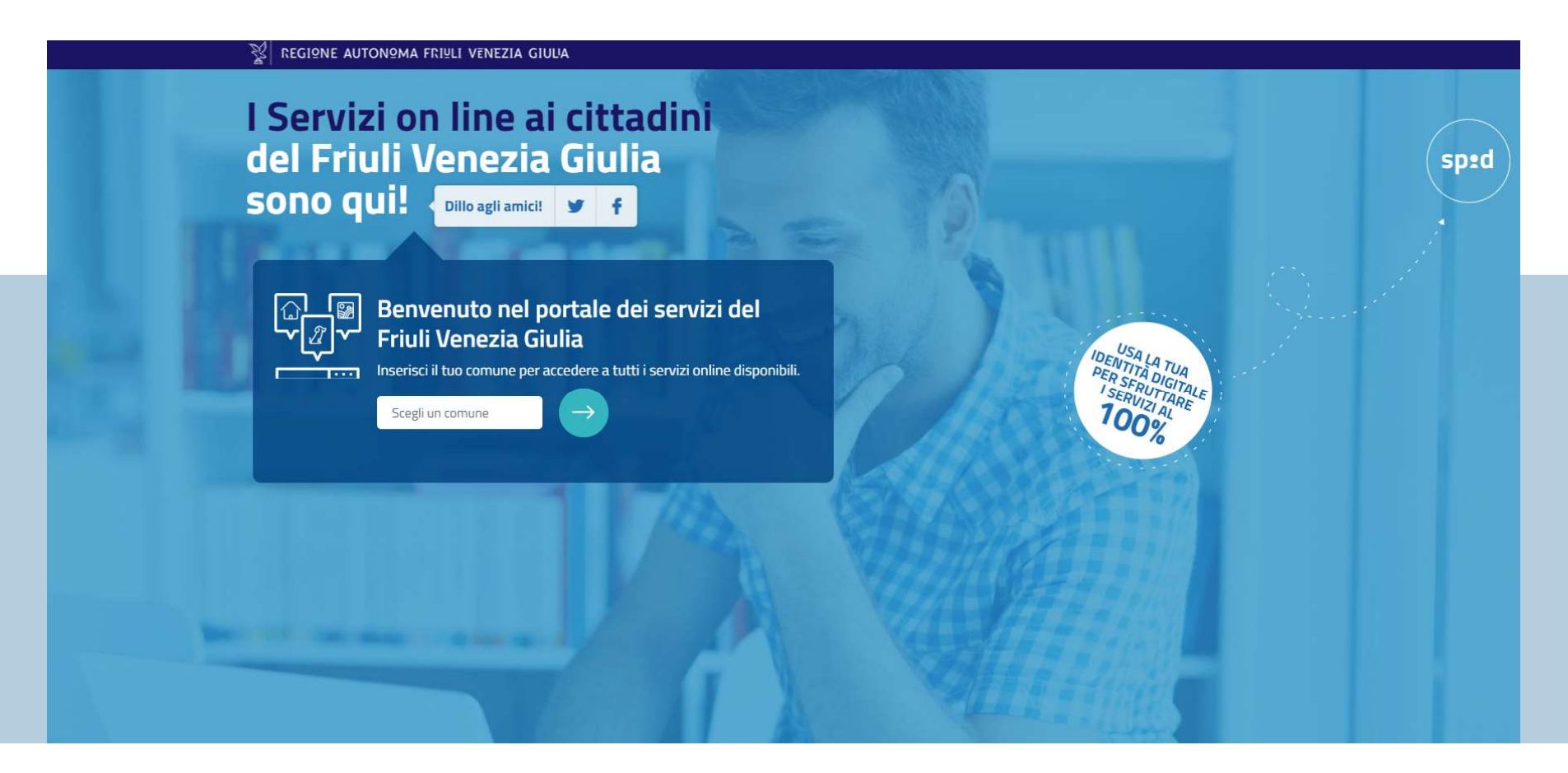

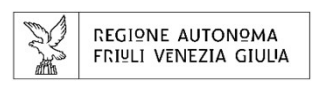

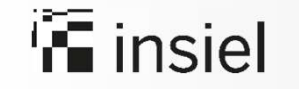

Si sceglie il **pagamento volontario** presente nella sezione **Pagamenti on line** Vediamo come esempio il pagamento volontario di **tipo donazione** 

| 👔 regig         | PNE AUTONΩMA FRI⊻LI VENEZIA GIUU                                                                                                    | A                                                                                                    |                                 |                     |                | HOME     |
|-----------------|----------------------------------------------------------------------------------------------------|----------------------------------------------------------------------------------------------------|---------------------------------|---------------------|----------------|----------|
| SACILE          | ×                                                                                                    | Cerca un servizio                                                                                                    | ۹                               | iltra per categoria |                |          |
| Ordina per cati | egorie Ordine alfabetico Più usati Usat                                                                                                    | i di recente                                                                                                    |                                 |                     | O Assi         | istenza  |
| Stai cerca      | ndo in queste categorie pagamenti on lir                                                                                                    | e (8)                                                                                                    |                                 |                     |                |          |
| pagame          | nti on line                                                                                                    |                                                                                                    |                                 |                     |                |          |
|                 | Donazione a favore del Comune<br>Per effettuare una donazione in denaro al Corr                                                                                                    | une                                                                                                    | •                               |                     | Accesso libero | ÷        |
|                 | Pagamenti a favore di Ardiss - s<br>Per pagare online i seguenti servizi universitar<br>alloggio, supplemento importo retta festività r<br>straordinarie, pagamento danni, restituzione b<br>abilitazione professionale | ede di Trieste<br>i per la sede operativa di Trieste: retta allog<br>iatalizie, deposito bagagli, pagamento puliz<br>orsa di studio, restituzione importi mensa, | gio, cauzione<br>ie<br>tassa di |                     | Accesso libero | <i>→</i> |
|                 | Pagamenti a favore di Ardiss - s<br>Per pagare online i seguenti servizi universitar<br>alloggio, supplemento importo retta festività r<br>straordinarie, pagamento danni, restituzione b<br>abilitazione professionale | ede di Udine<br>i per la sede operativa di Udine: retta allogg<br>atalizie, deposito bagagli, pagamento puliz<br>orsa di studio, restituzione importi mensa,     | io, cauzione<br>ie<br>tassa di  |                     | Accesso libero | ÷        |

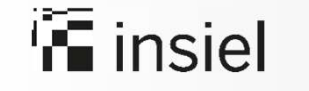

#### Accesso al pagamento volontario Donazioni Il cittadino può scegliere **l'accesso anonimo** o **autenticato**

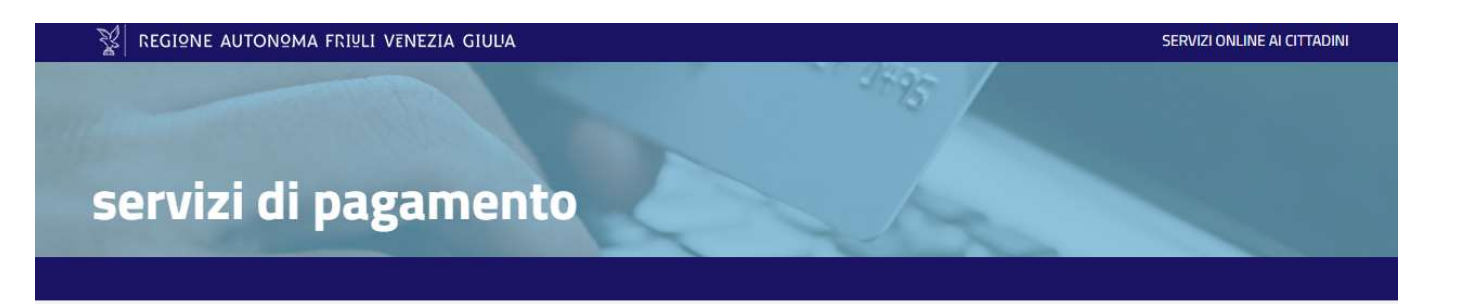

#### Donazioni

Il servizio consente di effettuare una donazione in denaro all'ente selezionato.

Potrai decidere se accedere al servizio in modalità:

- Anonima e senza obbligo di autenticazione. In questo caso potrai accedere direttamente al servizio e ti sarà richiesta la compilazione dei dati anagrafici (nome, cognome, codice fiscale, ecc.)
- Autenticata tramite username e password. In questo caso potrai accedere al servizio con SPID o loginfvg e il sistema precompilerà tutte le informazioni anagrafiche note (nome, cognome, codice fiscale, ecc...) che non saranno modificabili.

Il servizio può essere utilizzato anche per effettuare versamenti per conto di altre persone.

Scegli la modalità con cui accedere al servizio:

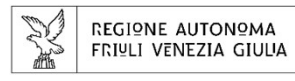

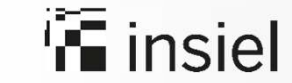

Pagamento con accesso anonimo o autenticato

La schermata che si presenta è sempre la stessa, **ma nel caso di** accesso autenticato alcuni dati saranno preimpostati.

| REGIONE AUTONOS                        | AA FRIELI VENEZIA GIULIA                        |                       | SERVIZI ON UN | AI CITTADINI |
|----------------------------------------|-------------------------------------------------|-----------------------|---------------|--------------|
|                                        |                                                 |                       |               |              |
| and and a di                           |                                                 |                       |               |              |
|                                        | pagament                                        |                       |               |              |
|                                        |                                                 |                       |               |              |
|                                        |                                                 |                       |               |              |
| HIESTA                                 | PAGAMENTO                                       |                       |               |              |
| i olabilgatori                         |                                                 |                       |               |              |
| Dati anagra                            | fici                                            |                       |               |              |
| ognome:                                | L                                               |                       |               |              |
| odice fiscale:                         | (                                               |                       |               |              |
| dirizzo email:                         | [                                               | ]                     |               |              |
| ata di nascita<br>gg/mm/aaaa):         | (                                               |                       |               |              |
| Residenza                              |                                                 |                       |               |              |
| ndirizzo*:                             | Ĺ                                               | ]                     |               |              |
| lazione*:                              | TALIA                                           | ~                     |               | _            |
| Provincia*:                            | Ĺ                                               | ~                     |               |              |
| Comune*:                               |                                                 | ~                     |               |              |
| Datisichiest                           | a agamanta                                      |                       |               |              |
| Servizio:                              | Donazioni                                       |                       |               |              |
|                                        |                                                 |                       |               |              |
| ausale":                               |                                                 |                       |               |              |
|                                        |                                                 |                       |               |              |
|                                        |                                                 |                       |               |              |
|                                        |                                                 |                       |               |              |
|                                        |                                                 |                       |               |              |
|                                        |                                                 |                       |               |              |
|                                        |                                                 |                       |               |              |
| Iominativo:                            | Se diverso dal soggetto                         | versante)             |               |              |
|                                        | Pagamento effettuato p                          | er conto di           |               |              |
| Recapito di                            |                                                 |                       |               |              |
| Reca <mark>pito di</mark><br>contatto: | Inserve recapito telefoni<br>da parte dell'ente | co utile per contatti |               |              |
| lecapito di<br>ontatto:<br>mporto":    | Inserve recapito telefoni<br>da parte dell'ente | co utile per contatti |               |              |

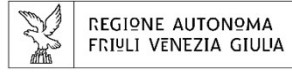

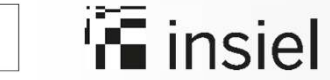

| dati del pagamento                                                                                  |                                                                          |                                                                           | ^         |
|----------------------------------------------------------------------------------------------------|--------------------------------------------------------------------------|---------------------------------------------------------------------------|-----------|
| ente:                                                                                               | COMUNE DI SACILE                                                         |                                                                           |           |
| tipo di pagamento:                                                                                  | Donazioni                                                                |                                                                           |           |
| causale:                                                                                            | DONAZ, SACILE                                                            |                                                                           |           |
| descrizione:                                                                                        | - Per conto di:                                                          | - donazione a favore del comune - N.:                                     |           |
|                                                                                                    |                                                                          | importo total                                                             | e: 0,01 € |
|                                                                                                    |                                                                          |                                                                           |           |
| dati utente                                                                                         |                                                                          |                                                                           | ~         |
| codice fiscale:                                                                                     |                                                                          |                                                                           |           |
| nominativo:                                                                                         |                                                                          |                                                                           |           |
| data di nascita:                                                                                    | 02/02/2021                                                               |                                                                           |           |
| indirizzo:                                                                                          |                                                                          |                                                                           |           |
| comune:                                                                                             |                                                                          |                                                                           |           |
| nazione:                                                                                            | ITALIA                                                                   |                                                                           |           |
|                                                                                                    |                                                                          |                                                                           |           |
|                                                                                                    |                                                                          |                                                                           |           |
| Il pagamento telematico è garantito dal Sis<br>All'importo dovuto potranno sommarsi le co<br>PagoPA | tema Nazionale Pagamenti.<br>ommissioni previste dallo strumento di paga | amento che verrà scelto dall'utente nelle schermate del Sistema Nazionale | Hoge      |

procedi con il pagamento

Pagamento con accesso anonimo o autenticato

La schermata che si presenta è un riepilogo dei dati di pagamento e dei dati utente. Al Procedi con il pagamento si prosegue con **l'autenticazione su pagoPA** e all'effettivo pagamento-

abbandona il pagamento

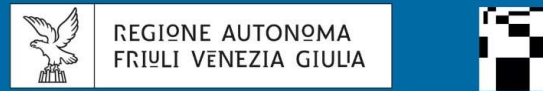

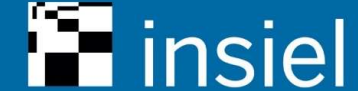

Attuazione dell'Accordo fra Regione e Dipartimento per la Trasformazione Digitale

## Linee guida per gli obiettivi dell'Accordo e l'operatività degli Enti

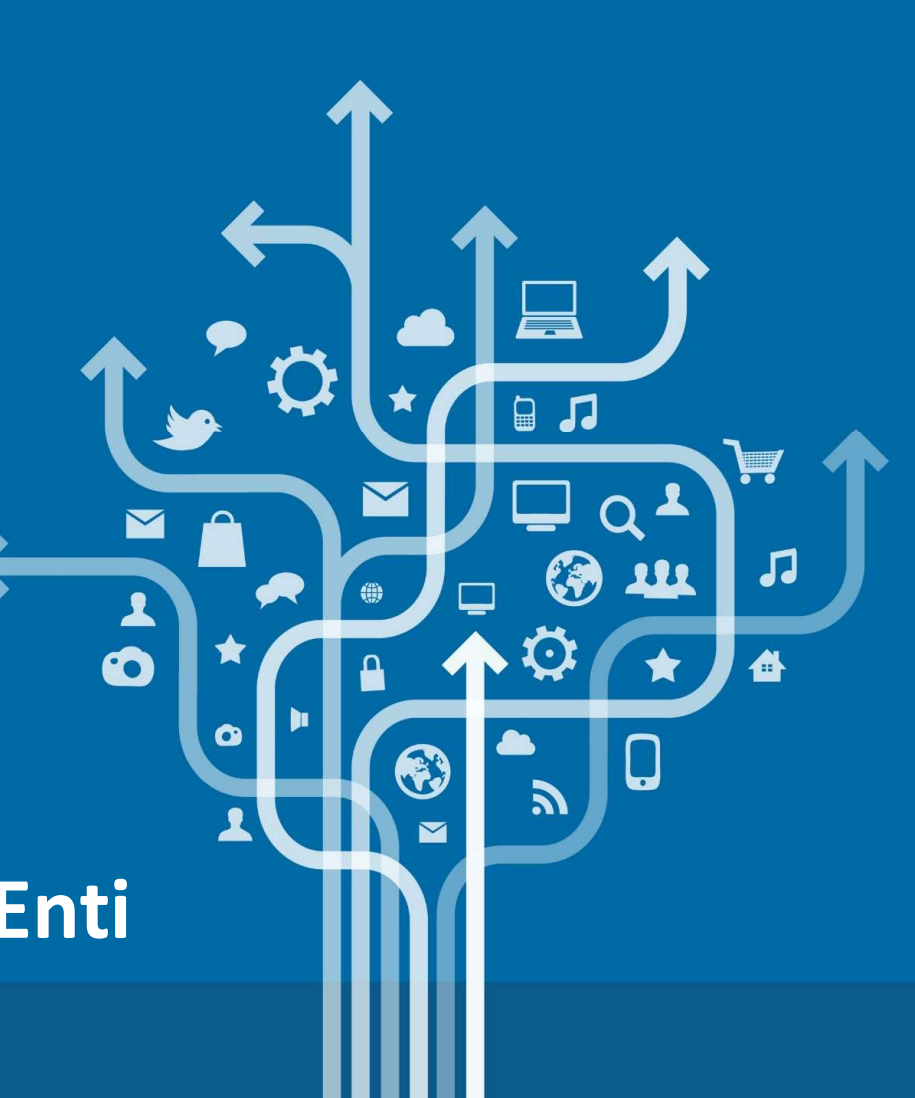